## 2.1. Log In

Dosen pengampu mata kuliah dapat mengakses halaman E-learning masing-masing melalui proses "Log in" sebagai berikut:

- Bukalah alamat http://cyber.unika.ac.id melalui web browser.
- Klik link "Login" yang terdapat di sisi kanan bagian atas dan dilanjutkan dengan menekan tombol di bawah teks "Log in with Google" seperti pada gambar di bawah ini.

| Tidak aman   cyber.unika.ac.id/login/index.php                                                | 20 | Q | $\dot{\mathbf{x}}$ | 0 | <b>.</b> |
|-----------------------------------------------------------------------------------------------|----|---|--------------------|---|----------|
| "SaveFrom.net help 😵 Tab Baru 🗙 Perpustakaan Nasio 📮 Search error encou 📮 AtoM 2.4 new instal |    |   |                    |   |          |
| eLearning                                                                                     |    |   |                    |   |          |
| Cyber Unika                                                                                   |    |   |                    |   |          |
| Log in                                                                                        |    |   |                    |   |          |
| Username                                                                                      |    |   |                    |   |          |
| Password                                                                                      |    |   |                    |   |          |
| Remember username     Log in                                                                  |    |   |                    |   |          |
| Forgotten your username or password?                                                          |    |   |                    |   |          |
| Cookies must be enabled in your browser (2)                                                   |    |   |                    |   |          |
| Some courses may allow guest access Log in as a guest                                         |    |   |                    |   |          |
| Log in using your account on:<br>G Google                                                     |    |   |                    |   |          |

Gambar 1.1 Login

- Akses ke E-learning masing-masing dosen terhubung dengan email unika.ac.id dengan begitu masing-masing hanya perlu mengingat password email masing-masing.
- Setelah berhasil masuk, maka pada Dashboard akan tampil semua mata kuliah Semester Ganjil/Genap

| # Dudddad                        |    | Challenge                                                                | the page |
|----------------------------------|----|--------------------------------------------------------------------------|----------|
| Course content:                  |    | A NAVIGATION                                                             | 101      |
| 23175182.G2 DOKUMENTASI MEDIA 01 | 61 | Deskboerd     Sie kene     Sie popei     My courses     Dot7.62 23175382 | 01.      |
|                                  |    | D PRIVATE FILES<br>the flas available                                    | nπ       |

Gambar 1.2. Tampilan course atau mata kuliah